#### I I I

## Program agenda

# Qatari Female Non-Sponsored

- Once the employee signs in, the home page will be displayed.
- Click on the Me tab and then click on Qatari Female Non-Sponsored Eligibility Request icon.

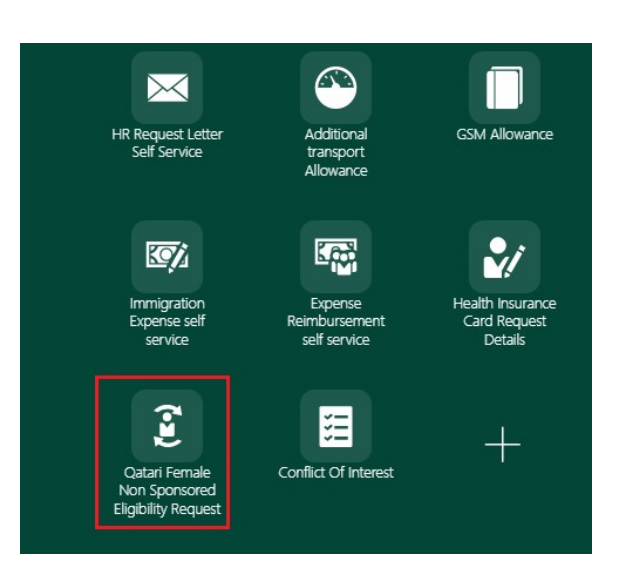

 Existing requests can be searched by Status and Eligibility Year

| عرفيرين في ملك     |                     |                            |                    |                  | ۹ <u>۵</u> | ☆ Þ 🛟    | PP |
|--------------------|---------------------|----------------------------|--------------------|------------------|------------|----------|----|
| Non Sponsored Empl | oyee Request        |                            |                    |                  |            |          |    |
| ✓ Search           |                     |                            |                    |                  |            |          |    |
|                    | Status<br>Completed | ▼ Eligibility Year<br>2021 | ¥.                 | Reset            |            |          |    |
| ✓ Search Detail    |                     |                            |                    |                  |            |          |    |
| Add Request        |                     |                            |                    |                  |            |          | _  |
| Request Id 🗘       | Employee Number 0   | Employee Name 0            | Eligibility Year 0 | Request Stauss 0 | Edit 0     | Delete 0 |    |
| NON-SPNSR-366      | 100019              | PB1 Employee 19 PB1 19     | 2022               | Completed        | 1          |          |    |
|                    |                     |                            |                    |                  |            |          |    |

I.

I.

1

Click on Add request button to add new non sponsored requests.

- Employee needs to fill in the marked fields.
- Eligibility Year: Year for which request has been submitted
- Medical Assistance: Select the applicable a values (Yes/No/Already Applied)
- Ticket Destination: This field will only be Editable if Annual Leave Airfare is marked as Yes
- Education Assistance : Select the applicable a values(Yes/No/Already Applied)
- Annual Leave Airfare: Select the applicable a values (Yes/No/Already Applied)

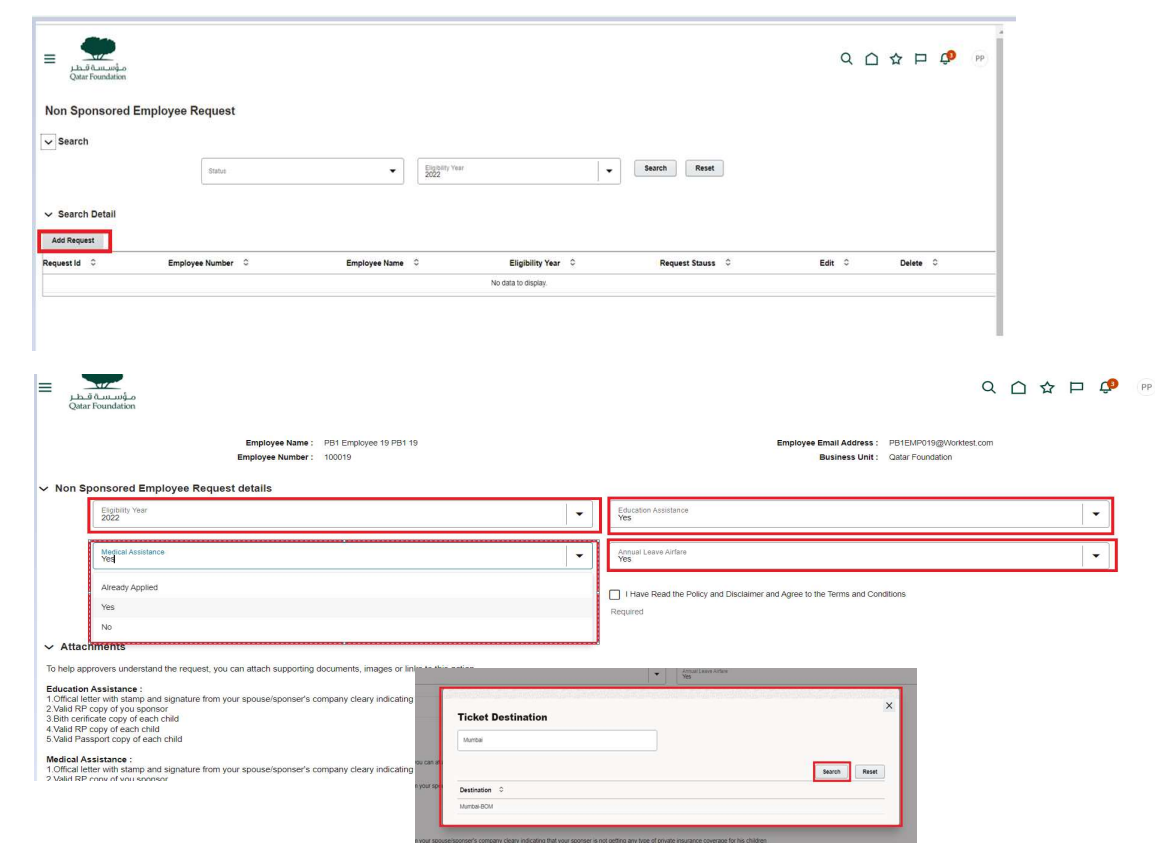

II.

II.

- Employee can use drag and drop option to upload related documents
- ~ Attachments To belo approvers upder To help approves successful to the standard signal 1. Official later with standard signal 1. Official later with standard spaces of the standard standard st Medical Assistance : 1.Offical latter with stamp and signat 2.Valid RP copy of you sponsor 3.Bith certificate copy of each child(to 4.Valid RP copy of each child 5.Valid Passport copy of each child ove the relationship) Annual leave Airfare Allowance : 1.Offical letter with stamp and sign 2.Valid RP copy of you sponsor 3. Valid RP assoort copy of each child Drag and Drop File Date © Action ile Name ÷. 5320.pdf 2022-07-28 Non Sponsored Employee Request Next Cancel ✓ Employee Details Employee Name : PB1 Employee 19 PB1 19 Employee Email Address : PB1EMP019@Worktest.com Employee Number: 100019 Business Unit: Qatar Foundation Q 🗅 🌣 P 🥵  $\equiv$ pp Non Sponsored Employee Request

I.

T.

Back Cancel

Save as Draft Submit

1

 After review, click on either Save as Draft or Submit.

Click Next.

✓ Employee Details

• The submitted request is sent to Focal Point for approval.

| ≡ مۇسىسەق قىمار<br>Qatar Foundation |                   |                        |                    |                  | 익 🌣 Þ 🏟 👳       |
|-------------------------------------|-------------------|------------------------|--------------------|------------------|-----------------|
| Non Sponsored E                     | mployee Request   |                        |                    |                  |                 |
| ✓ Search                            |                   |                        |                    |                  |                 |
|                                     | Status            | ▼ Elgibitity Year      | •                  | Search Reset     |                 |
| ✓ Search Detail                     |                   |                        |                    |                  |                 |
| Add Request                         |                   |                        |                    |                  |                 |
| Request Id 🗘                        | Employee Number 🗘 | Employee Name 🗘        | Eligibility Year 🗘 | Request Stauss ≎ | Edit ≎ Delete ≎ |
| NON-SPNSR-385                       | 100019            | PB1 Employee 19 PB1 19 | 2022               | Submitted        |                 |
|                                     |                   |                        |                    |                  |                 |

1

T.

1

- After request is submitted Focal Points receives this notification.
- Respective Focal Point accepts the request and approves the request.

| FW: [External] : Task Non Sponsore | d Employee Approval for I                        | Request Number # 385 created by pb1emp019@w                                                     | orktest.com | n needs you | ir attention   |         |
|------------------------------------|--------------------------------------------------|-------------------------------------------------------------------------------------------------|-------------|-------------|----------------|---------|
| A DINE                             |                                                  |                                                                                                 | ← Reply     | Keply All   | → Forward      |         |
| To Askutash Shukka                 |                                                  |                                                                                                 |             |             | Mon 8/1/2022 1 | 1:59 AM |
| 29 KB                              |                                                  |                                                                                                 |             |             |                |         |
|                                    | ORACLE <sup>®</sup> Cloud                        |                                                                                                 |             |             |                |         |
|                                    | Hello R <del>tohit Rej,</del>                    |                                                                                                 |             |             |                |         |
|                                    | Task Non Sponsored Employee Ap                   | pproval for Request Number # 385 requires your attention . View Online                          |             |             |                |         |
|                                    | Actions: APPROVE REJECT RETU                     | JRN FOR CORRECTION REQUEST FOR INFORMATION                                                      |             |             |                |         |
|                                    | Employee Details                                 |                                                                                                 |             |             |                |         |
|                                    | Employee Name :                                  | PB1 Employee 19 PB1 19                                                                          |             |             |                |         |
|                                    | Employee Number :                                | 100019                                                                                          |             |             |                |         |
|                                    | Employee Email :                                 | PB1EMP019@Worktest.com                                                                          |             |             |                |         |
|                                    |                                                  |                                                                                                 |             |             |                |         |
|                                    | Copyright 2022. Oracle and/or its affiliates. Al | rights reserved. <u>About Oracle   Legal Notices and Terms of Use   Privacy State</u>           | nent        |             |                |         |
|                                    | This is a system generated message. Do not re    | eply to this message. You are receiving this email as a result of your current relationship wit | h           |             |                |         |

- The request is approved.
- Once request is Approved the System updates Point of Origin on Employee's Assignment for the Respective Year
- System also updates Non-Sponsored Employee Request table on Assignments Screen

|                     |                         | 10                   |                            |                    |                        |  |
|---------------------|-------------------------|----------------------|----------------------------|--------------------|------------------------|--|
| /iew 🔻 For          | mat 🔹 🗉                 | · × 列                | EF I                       | Freeze 🔐 Detach    | »                      |  |
|                     |                         |                      |                            |                    |                        |  |
| Eligibility<br>Year | Education<br>Assistance | Medical<br>Insurance | Annual<br>Leave<br>Airfare | Ticket Destination | I have Read the Policy |  |
| 2022                | v l                     | v                    | v                          | MUMBAL             | ~                      |  |

| ~ | Attachments |  |
|---|-------------|--|
|   |             |  |

| File Name 🗘             | File Date 0 |
|-------------------------|-------------|
| 100019-Bank Letters pdf | 2022-07-28  |

II.

T.

#### ✓ Approval History

| Approval Level 0 | Owner 😂                 | Status 🗘  | Action Date 0        |  |  |
|------------------|-------------------------|-----------|----------------------|--|--|
| ER TEAM          | rohit.ra.raj@oracle.com | APPROVED  | 2022-07-29T02-46-45Z |  |  |
| Requester        | pb1emp019@worktest.com  | SUBMITTED | 2022-07-28T13 53 58Z |  |  |

#### Assignment Details

| Assignment Number E100019         | Assignment Status Active - Payroll Eligible |
|-----------------------------------|---------------------------------------------|
| Business Unit Qatar Foundation    | Primary Yes                                 |
| Person Type Employee              | Projected End Date                          |
| Job Details ⑦                     |                                             |
| Position PB1 Position 19          | End Time 03:30 PM                           |
| Job PB1 Job 4                     | Basis for Seniority Calculation Days        |
|                                   | Work Measure Details                        |
| Grade G.07 🗔                      | Housing Provided By Company Yes             |
| Development 201 Development 5     | Housing Location FB3                        |
| Department PB1 Department 5       | Transport Provided By Company Ves           |
| Reporting Establishment           | Point of Origin MUMBAI                      |
| Location PB1 Location 1 🗊         | Ticket Class Business                       |
| Automotive set (finite and finite | Frank, Traine Brandala Mar                  |